#### PROPOSED Form BA-9 (INTERNET)

| *** WARNING***                                                                                                    |                                                                                                    |                                                                                 |                                                                                                    |                                |  |  |  |  |  |  |
|----------------------------------------------------------------------------------------------------|----------------------------------------------------------------------------------------------------|---------------------------------------------------------------------------------|----------------------------------------------------------------------------------------------------|--------------------------------|--|--|--|--|--|--|
| You are accessing a United States Government, Railroad Retirement Board (RRB) computer system, which is restricted to authorized users only. Unauthorized access, use, misuse, or modification of this computer system or of the data contained herein or in transit to/from this system constitutes a violation of Title 18, United States Code, Section 1030 and may subject the individual(s) to criminal and civil penalties pursuant to Title 26, United States Code, Sections 7213(a) 7431 and other appropriate laws. |                                                                                                    |                                                                                 |                                                                                                    |                                |  |  |  |  |  |  |
| This system may be monitore<br>facilitate protection against un<br>Monitoring includes, but is not<br>During monitoring, information                                                                                                    | This system may be monitored for all lawful purposes, including ensuring use is authorized for management of the system, to<br>facilitate protection against unauthorized access, and to verify security procedures, survivability, and operational security.<br>Monitoring includes, but is not limited to, active attacks by authorized RRB entities to test or verify the security of this system.<br>During monitoring, information may be examined, recorded, copied and used for authorized purposes. |                                                                                 |                                                                                                    |                                |  |  |  |  |  |  |
| Only RRB approved and licen<br>Use of this RRB system, autl<br>may subject you to criminal p<br>administrative, criminal or oth                                                                                                    | sed hardware and software tha<br>horized or unauthorized, constit<br>rosecution. Evidence of unauth<br>er adverse action.                                                                                                    | t has been scanned for<br>utes consent to monitori<br>orized use collected duri | viruses will be permitted on th<br>ing. Unauthorized use of this f<br>ing monitoring may be used fo | is network.<br>RRB system<br>r |  |  |  |  |  |  |
|                                                                                                    | Agree                                                                                                    | Disagree                                                                        |                                                                                                    |                                |  |  |  |  |  |  |
| Privacy Policy Policies Links                                                                                                    | Freedom of Information Act                                                                                                    | No FEAR Act Data                                                                | Frequently Asked Questions                                                                          | About Us                       |  |  |  |  |  |  |
|                                                                                                    | U.S. Railroad Retirement Board<br>844 North Rush Street<br>Chicago Illinois, 60611-2092<br>Telephone: (312) 751-7139 T<br><u>Contact an RRB office near you</u>                                                                                                    | TY: (312) 751-4701                                                              |                                                                                                    |                                |  |  |  |  |  |  |

## RRB Employer Reporting System (ERS) Login Screen

| ERS                           | United States<br>Railroad Retirement Board                                                                                                    |
|-------------------------------|----------------------------------------------------------------------------------------------------|
| Submission of your User ID a  | Please Login         User ID:         Password:         Log In    Ind Password will serve as your signature for certifying the information you submit while logged on this system. |
| Privacy Policy Policies Links | reedom of Information Act No FEAR Act Data Frequently Asked Questions About Us                                                                                                    |
| USA.gov                       | U.S. Railroad Retirement Board<br>844 North Rush Street<br>Chicago Illinois, 60611-2092<br>Telephone: (312) 751-7139 TTY: (312) 751-4701<br><u>Contact an RRB office near you</u>  |

### ERS Main Menu Screen (Forms)

| Home            | Search                                                                                                   | Site Map                | Contact Us                                                           | Employee Online Services         |                                                |                                                                                  |                 |                                  |  |  |  |
|-----------------|----------------------------------------------------------------------------------------------------|-------------------------|----------------------------------------------------------------------|----------------------------------|------------------------------------------------|----------------------------------------------------------------------------------|-----------------|----------------------------------|--|--|--|
|                 | Logout                                                                                                   |                         |                                                                      |                                  |                                                |                                                                                  |                 |                                  |  |  |  |
| New Items       | (259)                                                                                                    | Pending Items (3)       | Completed Items (7)                                                  | Forms                            | My                                             | Account F                                                                        | Reports         |                                  |  |  |  |
|                 |                                                                                                    |                         |                                                                      | » BA-4                           |                                                |                                                                                  |                 |                                  |  |  |  |
| Broadcas        | t Message                                                                                                |                         |                                                                      | » BA-6a                          |                                                |                                                                                  |                 |                                  |  |  |  |
| *****Eliminat   | ion of PAPER                                                                                             | Forms BA-4, BA-6a & E   | 3A-11*****The RRB will eliminate                                     | » BA-3                           |                                                | Forms BA-4, Rep                                                                  | ort of Creditab | le Compensation Adjustment,      |  |  |  |
| BA-6a, Addr     | ess Report & I                                                                                           | BA-11, Report of Gross  | Earnings beginning January 1, 2<br>to employers using other filing i | » BA-11                          |                                                | d now use the Em                                                                 | ployer Reporti  | ng System (ERSNet) to file those |  |  |  |
| ability to crea | ate summary r                                                                                            | eports, automated email | I form/file receipt responses and                                    | » ID-3S                          |                                                | If you use the ER                                                                | SNet system,    | you do not need to file Form G-  |  |  |  |
| Report of Cr    | ystem autnent<br>editable Comp                                                                           | ensation Adjustment, B  | A-6a, Address Report & BA-11, I                                      | » ID-3U                          |                                                | ngs". The online v                                                               | ersion can be   | found on our website at          |  |  |  |
| http://www.r    | rb.gov/AandT/                                                                                            | pl/pl1405.asp .         |                                                                      | » BA-9                           |                                                |                                                                                  |                 |                                  |  |  |  |
|                 |                                                                                                    |                         | You have 259 transaction                                             | ns in you                        | ır New I                                       | tems folder.                                                                     |                 |                                  |  |  |  |
|                 |                                                                                                    |                         | Form Name<br>ID-4E                                                   | N                                | ew Iten<br>259                                 | ns                                                                               |                 |                                  |  |  |  |
|                 | Privacy Policies & Links Freedom of Information Act No FEAR Act Data Frequently Asked Questions About Us |                         |                                                                      |                                  |                                                |                                                                                  |                 |                                  |  |  |  |
|                 |                                                                                                    | RECOVERY.GO             | U.S. Rairoad Re<br>844 North Rush<br>Chicago IL, 6061                | etirement Bo<br>Street<br>1-2092 | rd Toll Fre<br>TTY: (3<br>Director<br>Locate : | e: (877) 772-5772<br>12) 751-4701<br>y: (312) 751-4300<br>an RRB office near you |                 |                                  |  |  |  |
|                 |                                                                                                    |                         | Date post<br>Date upda                                               | ed: 10/25/2<br>ted:10/25/2       | 2007<br>2007                                   |                                                                                  |                 | -                                |  |  |  |

| Home          | Search                        | Site Map                             | Contact Us                                             | Employee Onl                                       | ine Services                                                                                         |                                    |  |  |
|---------------|-------------------------------|--------------------------------------|--------------------------------------------------------|----------------------------------------------------|----------------------------------------------------------------------------------------------------|------------------------------------|--|--|
|               | RRB Employer Reporting System |                                      |                                                        |                                                    |                                                                                                    |                                    |  |  |
| New Items (25 | 59) Pe                        | ending Items (8)                     | Completed Items (13)                                   | Forms                                              | My Account                                                                                           | Reports                            |  |  |
|               | US R<br>Form                  | ailroad Retirement B<br>BA-9 (xx-xx) | oard                                                   |                                                    |                                                                                                    | Form Approved<br>OMB No. 3220-0173 |  |  |
|               |                               |                                      | Report of Separation                                   | Allowance of                                       | r Severance Pay                                                                                      |                                    |  |  |
|               |                               |                                      | BA Nur                                                 | nber: 1621                                         |                                                                                                    |                                    |  |  |
|               |                               |                                      | Please select one of                                   | the following a                                    | actions:                                                                                             |                                    |  |  |
|               | Ом                            | anually enter an indiv               | ridual BA-9 report                                     |                                                    |                                                                                                    |                                    |  |  |
|               | <b>U</b>                      | pload a completed B/                 | A-9 report file                                        |                                                    |                                                                                                    |                                    |  |  |
|               |                               |                                      | Submit                                                 | Return to                                          | Menu                                                                                                 |                                    |  |  |
|               |                               |                                      |                                                        |                                                    |                                                                                                    |                                    |  |  |
|               |                               |                                      |                                                        |                                                    |                                                                                                    |                                    |  |  |
|               | F                             | Privacy Policy Policies 8            | Links Freedom of Information A                         | ct No FEAR Act [                                   | ata Frequently Asked (                                                                               | Questions About Us                 |  |  |
|               |                               |                                      |                                                        |                                                    |                                                                                                    |                                    |  |  |
|               |                               |                                      | U.S. Railroad Re<br>844 North Rush<br>Chicago IL, 6061 | tirement Board To<br>Street TT<br>1-2092 Dir<br>Lo | II Free: (877) 772-5772<br>Y: (312) 751-4701<br>rectory: (312) 751-4300<br>cate an RRB office near y | ou                                 |  |  |
|               |                               | RECOVERT.COV                         | Date poste<br>Date updat                               | ed: 10/25/2007<br>ed:10/25/2007                    |                                                                                                    |                                    |  |  |

## Form BA-9 (Selection Screen)

| Home        | Search | n Site Map                                    | Contact Us                                             | En                          | nployee Onlin                            | e Services                                                                     |                                    |       |
|-------------|--------|-----------------------------------------------|--------------------------------------------------------|-----------------------------|------------------------------------------|--------------------------------------------------------------------------------|------------------------------------|-------|
|             |        |                                               | RRB E                                                  | mplo                        | yer Reporti                              | ng System                                                                      |                                    | Logou |
| New Items ( | 259)   | Pending Items (8)                             | Completed Items (13)                                   | F                           | Forms                                    | My Accour                                                                      | nt Reports                         |       |
|             |        | US Railroad Retirement B<br>Form BA-9 (xx-xx) | oard                                                   |                             |                                          |                                                                                | Form Approved<br>OMB No. 3220-0173 | 3     |
|             |        |                                               | Report of Separation /                                 | Allov                       | vance or                                 | Severance                                                                      | Pay                                |       |
|             |        | Please fill in the followin                   | g information and click the sub                        | mit bu                      | utton to disp                            | lay the BA-9 fo                                                                | orm and adjust amounts.            |       |
|             |        |                                               | Employer B/                                            | A Nun                       | nber: 1621                               |                                                                                |                                    |       |
|             |        |                                               | ١                                                      | ′ear                        | 2015 🔻                                   |                                                                                |                                    |       |
|             |        |                                               | Social Security Nun                                    | nber:                       | 123456                                   | 6789                                                                           | ]                                  |       |
|             |        |                                               | Employee Last Na                                       | ime:                        | Public                                   | ;                                                                              | ]                                  |       |
|             |        |                                               | Employee First Na                                      | ime:                        | John                                     |                                                                                | ]                                  |       |
|             |        |                                               | Employee Middle In                                     | itial:                      | Q                                        |                                                                                | ]                                  |       |
|             |        |                                               | [                                                      | Sub                         | mit                                      |                                                                                |                                    |       |
|             |        | Privacy Policy Policies &                     | Links Freedom of Information A                         | ct No                       | FEAR Act Da                              | ta Frequently A                                                                | sked Questions About Us            |       |
|             |        | RECOVERY GOV                                  | U.S. Railroad Re<br>844 North Rush<br>Chicago IL, 6061 | tiremer<br>Street<br>1-2092 | nt Board Toll F<br>TTY:<br>Direc<br>Loca | Free: (877) 772-5<br>(312) 751-4701<br>tory: (312) 751-4<br>te an RRB office i | 772<br>300<br><u>near you</u>      |       |
|             |        |                                               | Date poste<br>Date updat                               | d: 10/<br>ed:10             | 25/2007<br>/25/2007                      |                                                                                |                                    |       |

# Form BA-9 (Initial Manual Entry Screen)

Form BA-9

| Home          | Search            | Site Map                                                                                                    | Contact Us                                                                                                    | Employee Online Services                                                                                                    |                                                |  |  |  |  |  |  |
|---------------|-------------------|----------------------------------------------------------------------------------------------------|----------------------------------------------------------------------------------------------------|----------------------------------------------------------------------------------------------------|------------------------------------------------|--|--|--|--|--|--|
| Employer Re   | porting System Lo | go                                                                                                    |                                                                                                    | RRB Employer Reporting System                                                                                                    | Logo                                           |  |  |  |  |  |  |
| New Items (35 | 58) Pendir        | ng Items (9) Compl                                                                                                    | eted Items (126)                                                                                                    | Forms My Account Reports                                                                                                    |                                                |  |  |  |  |  |  |
|               |                   | Railroad Retirement Bo<br>Form BA-9 (xx-xx)                                                                                           | ard                                                                                                    |                                                                                                    | Form Approved<br>OMB No. 3220-0173             |  |  |  |  |  |  |
|               |                   | Report of Separation Allowance or Severance Pay                                                                                       |                                                                                                    |                                                                                                    |                                                |  |  |  |  |  |  |
|               |                   |                                                                                                    |                                                                                                    | 2015                                                                                                    |                                                |  |  |  |  |  |  |
|               |                   |                                                                                                    |                                                                                                    | Completion Instructions                                                                                                    |                                                |  |  |  |  |  |  |
|               |                   | 1. Employee                                                                                                    |                                                                                                    |                                                                                                    |                                                |  |  |  |  |  |  |
|               |                   | SS Number : 123456                                                                                                    | 789                                                                                                    | Not US Social Security Number                                                                                                    | <ul> <li>Increase</li> <li>Decrease</li> </ul> |  |  |  |  |  |  |
|               |                   | Last Name : Public                                                                                                    |                                                                                                    | First Name: John                                                                                                    | Middle Initial : <b>Q</b>                      |  |  |  |  |  |  |
|               |                   |                                                                                                    | 2. Separatio                                                                                                    | n Allowance or Severance Pay Rep                                                                                                    | ported for 2015                                |  |  |  |  |  |  |
|               |                   |                                                                                                    | Enter the comper                                                                                                    | nsation amount. New amount values will be calculated a                                                                                                    | automatically in item 3.                       |  |  |  |  |  |  |
|               |                   | Compensation Amount<br>Initial or First Perior<br>Increase Adjustmer<br>Decrease Adjustme<br>Periodic Payment -<br>Periodic Payment - | In: 5<br>iic Payment of the Set<br>t to a Previous Report<br>nt to a Previous Report<br>NOT the Initial or Final<br>Final Payment | eparation Allowance or Severance Pay<br>t<br>rt<br>al Payment                                                                                                    |                                                |  |  |  |  |  |  |
|               |                   |                                                                                                    |                                                                                                    | 2. Novimumo for 2045                                                                                                    |                                                |  |  |  |  |  |  |
|               |                   | Maximum<br>Tier 2: \$ 60,000.0                                                                                                    | for 2015 Cu<br>0 \$40,0                                                                                                    | 3. Maximums for 2015           rrent Amount         Adjustment Amount         New Am           00.00         \$         \$                                                                | ount Date Rights Relinquished                  |  |  |  |  |  |  |
|               |                   |                                                                                                    |                                                                                                    | 4. Separation Information                                                                                                    |                                                |  |  |  |  |  |  |
|               |                   | BA-3/BA                                                                                                    | -4 Amount 5                                                                                                    | Gross Separation Allo                                                                                                    | wance \$                                       |  |  |  |  |  |  |
|               |                   |                                                                                                    | Year 2015                                                                                                    | ▼ Last Pay                                                                                                    | y Rate S                                       |  |  |  |  |  |  |
|               |                   |                                                                                                    |                                                                                                    | 5. Pay Rate Code                                                                                                    |                                                |  |  |  |  |  |  |
|               |                   | Per Hou                                                                                                    | r                                                                                                    | Per Day Per Week                                                                                                    | Per Month                                      |  |  |  |  |  |  |
|               |                   |                                                                                                    |                                                                                                    | 6. Work Week Code                                                                                                    |                                                |  |  |  |  |  |  |
|               |                   | 5-Day Week                                                                                                    | 6-Day Week                                                                                                    | ○ 7-Day Week ○ Train & Engine Service                                                                                                    | Dining Car & Pullman Service                   |  |  |  |  |  |  |
|               |                   |                                                                                                    | S                                                                                                    | Paperwork Reduction Act Notice<br>ave and Return Reset Record Exit/ N                                                                                                    | lo Action                                      |  |  |  |  |  |  |
|               |                   |                                                                                                    |                                                                                                    |                                                                                                    |                                                |  |  |  |  |  |  |
|               |                   | Privacy Policy                                                                                                    | Policies & Links Freedo                                                                                                    | om of Information Act No FEAR Act Data Frequently Asked Q                                                                                                    | uestions About Us                              |  |  |  |  |  |  |
|               |                   |                                                                                                    | k<br>C<br>Y.GOV                                                                                                    | U.S. Raitroad Retirement Board Toll Free: (877) 772-5772<br>844 North Rush Street TTY' (312) 751-4701<br>Chicago IL, 60611-2092 Directory: (312) 751-4300<br>Locate an RRB office near vo | RRB<br>Home<br>Page                            |  |  |  |  |  |  |
|               |                   |                                                                                                    |                                                                                                    | Date updated: 10/25/2007                                                                                                    |                                                |  |  |  |  |  |  |

#### **Completion Instructions**

- Ite m <u>Employee</u> – Check *Increase* for an Initial Report or Increase Adjustment or 1. *Decrease* for a Decrease Adjustment or Periodic Payment.

#### 2. <u>Separation Allowance or Severance Pay Reported</u>

**For an initial report**, check *Initial or First Periodic Payment of the Separation Allowance or Severance Pay* and enter the amount of separation allowance or severance pay <u>subject to Tier II taxation</u>.

**For an Adjustment report**, check the applicable adjustment (Increase Adjustment to a Previous Report, Decrease Adjustment to a Previous Report, Periodic Payment – NOT the Initial of Final Payment, or Periodic Payment – Final Payment) and enter the amount to be applied to the previous report.

If an allowance or payment is made to an employee who has already been credited with maximum earnings in that year and no tax is deducted, check *Initial or First Periodic Payment of the Separation Allowance or Severance Payment* and enter 0.00.

**Note**: If a separation allowance or severance payment was paid in more than one year, the amount subject to Tier II tax in each year should be entered on a separate report.

3. <u>Maximums</u> – Enter the date the employee separated and relinquished employment rights.

#### 4. <u>Separation Information</u>

**BA-3/BA-4 Amount** – Enter the amount of all or part of the separation allowance/severance payment entered under the Separation Allowance or Severance Pay Reported for the applicable tax year heading that was credited compensation and included on your Form BA-3, *Annual Report of Creditable Compensation*, or credited to the day last worked on Form BA-4, *Report of Creditable Compensation Adjustments*. **Year** – Choose the year for which the BA-3 or the BA-4 amount was reported.

**Gross Separation Allowance** - Enter the *whole dollars* the *total gross* amount of the separation or severance allowance. The amount should be rounded, if necessary, so that it *will not* include two digits representing cents. This amount is *not* reduced for payroll deductions, for either Tier I or Tier II compensation maximums, or tax ceilings. If the amount is being paid in installments, show the sum of **all** the installments before deductions.

**Last Pay Rate** - Enter the employee's last rate of pay. This amount is used to establish a disqualification period under the Railroad Unemployment Insurance Act.

- 5. **Pay Rate Code** Check the code corresponding to the period to which the rate of pay applies.
- 6. <u>Work Week Code</u> Check the code corresponding to the employee's normal work week.

Note: If the separation allowance or severance pay is being paid in installments over several years, complete Gross Separation Allowance, Last Pay Rate, Pay Rate Code, and Work Week Code <u>ONLY</u> for the first year the installment payments are reported. Show the gross amount of the separation allowance or severance payments (i.e., the total of all installment payments that will be made to the employee) in Gross Separation Allowance.

Paperwork Reduction Act Notice

We estimate this form takes an average of 15 minutes to complete, including the time for reviewing the instructions, getting the needed data, and reviewing the completed screen. Federal agencies may not conduct or sponsor, and respondents are not required to respond to, a collection of information unless it displays a valid OMB number. If you wish, send comments regarding the accuracy of our estimate or any other aspect of this form, including suggestions for reducing completion time, to Chief of Information Resources Management, Railroad Retirement Board, 844 N. Rush St, Chicago, IL 60611-2092.

**Close Window** 

| Home        | Search | Site Map                  | Contact Us                                                         | Employee Onl                           | line Services                                                                                           |                    |        |
|-------------|--------|---------------------------|--------------------------------------------------------------------|----------------------------------------|----------------------------------------------------------------------------------------------------|--------------------|--------|
|             |        |                           | RRB Emp                                                            | loyer Repor                            | rting System                                                                                            |                    | Logout |
| New Items ( | (259)  | Pendina Items (3)         | Completed Items (13)                                               | Forms                                  | My Account                                                                                              | Reports            |        |
|             | Γ      | » BA-9 (2)                | rd                                                                 |                                        |                                                                                                    | Form Approved      | ]      |
|             |        | » BA-4 (1)                |                                                                    |                                        |                                                                                                    | OMB No. 3220-0173  |        |
|             |        | » ID-3S (0)               | Report of Separation All                                           | owance o                               | r Severance Pay                                                                                         |                    |        |
|             |        | » ID-3U (0)               | nformation and click the submit                                    | button to die                          | colay the BA 9 form a                                                                                   | nd adjust amounts  |        |
|             |        | » BA-3 (0)                | niormation and click the submit                                    | button to us                           |                                                                                                    | nu aujust amounts. |        |
|             |        | » BA-11 (0)               | Employer BA N                                                      | lumber: 16                             | 21                                                                                                    |                    |        |
|             |        | -                         | Yea                                                                | r                                      | •                                                                                                    |                    |        |
|             |        |                           | Social Security Numbe                                              | <b>r.</b>                              |                                                                                                    |                    |        |
|             |        |                           | Employee Last Name                                                 |                                        |                                                                                                    |                    |        |
|             |        |                           | Employee First Name                                                | e:                                     |                                                                                                    |                    |        |
|             |        |                           | Employee Middle Initia                                             | l:                                     |                                                                                                    |                    |        |
|             |        |                           | S                                                                  | ubmit                                  |                                                                                                    |                    |        |
|             |        | Privacy Policy Policies & | Links Freedom of Information Act                                   | No FEAR Act [                          | Data Frequently Asked                                                                                   | Questions About Us |        |
|             |        | RECOVERY.GOV              | U.S. Railroad Retire<br>844 North Rush Stre<br>Chicago IL, 60611-2 | mentBoard To<br>et TT<br>D92 Dir<br>Lo | oll Free: (877) 772-5772<br>FY: (312) 751-4701<br>rectory: (312) 751-4300<br>icate an RRB office near y | ou                 |        |
|             |        |                           | Date posted:<br>Date updated:                                      | 10/25/2007<br>10/25/2007               |                                                                                                    |                    |        |

## Form BA-9 (Initial Manual Entry Screen - Pending Items)

| Home Search           | Site Map                | Contact Us                   | Employee O                                        | nline Services                                        |                   |        |
|-----------------------|-------------------------|------------------------------|---------------------------------------------------|-------------------------------------------------------|-------------------|--------|
| Employer Reporting    | System Logo             |                              | RRB Employer R                                    | eporting System                                       |                   | Logout |
| New Items (358)       | Pending Items (4)       | Completed Items (            | 123) Forms                                        | My Account                                            | Reports           |        |
| BA-9 Forms Requi      | ring Processing         |                              |                                                   |                                                       |                   |        |
| Submit New BA-9 For   | <u>n</u>                |                              |                                                   |                                                       |                   |        |
| Approve All BA-9 Forn | <u>15</u>               |                              |                                                   |                                                       |                   |        |
|                       | Form                    | SSN                          | Last Name                                         | Tax Year                                              | Status            |        |
|                       | BA-9                    | ***-**-6789                  | Public                                            | 2015                                                  | 0                 |        |
|                       | BA-9                    | ***-**-3232                  | terterterte                                       | 2015                                                  |                   |        |
|                       | <u> </u>                |                              |                                                   |                                                       |                   |        |
|                       | The information         | ation contained in this rep  | ort is required by law<br>Railroad Unemploym      | under Section 9 of the                                | e Railroad        |        |
|                       | this form, I            | affirm that to the best of r | my knowledge, the inf                             | ormation I have given                                 | is true,          |        |
|                       | complete, a             | and correct. I understand    | that failiure to report of prosecution or civil p | or the making of a fals                               | e or              |        |
|                       | inadulent re            | port can result in criminal  | prosecution of civil p                            | enancies, or both.                                    |                   |        |
|                       |                         |                              |                                                   |                                                       |                   | -      |
|                       | Privacy Policy Policies | & Links Freedom of Inform    | ation Act No FEAR Act                             | Data Frequently Asked                                 | Questions About U | ls     |
|                       |                         |                              |                                                   |                                                       |                   | -      |
|                       |                         | U.S. Rail<br>844 Nort        | road Retirement Board T<br>h Rush Street T        | oll Free: (877) 772-5772<br>TY: (312) 751-4701        |                   |        |
|                       |                         | Chicago                      | IL, 60611-2092 E                                  | Directory: (312) 751-4300<br>ocate an RRB office near | vou               |        |
|                       | RECOVERY.GOV            | 1                            | -                                                 |                                                       | -                 |        |
|                       |                         | Date                         | e posted: 10/25/2007                              |                                                       |                   |        |

## Form BA-9 (Pending Items Screen)

Message after Selecting Approve All BA-9 Forms

| Approve All BA-9 Forms               |                   | x            |
|--------------------------------------|-------------------|--------------|
| Are you sure you want to approve all | BA-9 forms awaiti | ng approval? |
|                                      | YES               | NO           |

| Home                               | Search   | Site Map                | Contact Us                           | Employee Onlin                 | e Services                |                    |  |
|------------------------------------|----------|-------------------------|--------------------------------------|--------------------------------|---------------------------|--------------------|--|
| RRB Employer Reporting System Logo |          |                         |                                      |                                |                           |                    |  |
| New Item                           | ıs (358) | Pending Items (2)       | Completed Items (125)                | Forms                          | My Account                | Reports            |  |
|                                    |          |                         |                                      |                                |                           |                    |  |
|                                    |          |                         |                                      |                                |                           |                    |  |
|                                    |          |                         |                                      |                                |                           |                    |  |
|                                    |          |                         | Confirmati                           | on Message                     |                           |                    |  |
|                                    |          | All BA-9                | forms were successfully approve      | ed                             |                           |                    |  |
|                                    |          | You will                | be redirected to the Completed I     | tems Screen                    |                           |                    |  |
|                                    |          | Tod Will                |                                      | como ocreen.                   |                           |                    |  |
|                                    |          |                         |                                      |                                |                           |                    |  |
|                                    |          | Drivoov Doliov Dolioioo | 9 Links Freedom of Information A     |                                | to Eroquently Asked O     | antional About IIa |  |
|                                    |          | Privacy Policy Policies | & Links Freedom of Information A     | I NO FEAR ACT D                | ta rrequently Asked Q     | lestions About Us  |  |
|                                    |          |                         | U.S. Railroad Ret                    | irement Board Toll             | Free: (877) 772-5772      |                    |  |
|                                    |          | Link                    | 844 North Rush S<br>Chipage II, 6061 | treet TTY                      | (312) 751-4701            | Home               |  |
|                                    |          | REC                     | LINK to Chicago IL, 6061             | Loca                           | te an RRB office near you | Page               |  |
|                                    |          | RECOVERY.GOV            |                                      |                                |                           |                    |  |
|                                    |          |                         | Date poste                           | d: 10/25/2007<br>ed:10/25/2007 |                           |                    |  |

## Approve All BA-9 Forms Confirmation Message

| Form BA-9                        |
|----------------------------------|
| Individual Pending Record Screen |

| Home           | Search            | Site Map                                                                                  | Contact Us                                                                                     | Employee Online Service                                                                                                   | 8                                                                                                    |                                                              |  |  |  |  |  |
|----------------|-------------------|-------------------------------------------------------------------------------------------|------------------------------------------------------------------------------------------------|----------------------------------------------------------------------------------------------------|----------------------------------------------------------------------------------------------------|--------------------------------------------------------------|--|--|--|--|--|
| Employer Rep   | orting System Log | o                                                                                         |                                                                                                | RRB Employer Reporting Sys                                                                                                | item                                                                                                    | <u>Logout</u>                                                |  |  |  |  |  |
| New Items (358 | 3) Pendin         | g Items (9) Complete                                                                      | ed Items (126) Fo                                                                              | rms My Account R                                                                                                    | eports                                                                                                    |                                                              |  |  |  |  |  |
|                |                   | Form BA-9 (xx-xx)                                                                         | a                                                                                              |                                                                                                    |                                                                                                    | Form Approved                                                |  |  |  |  |  |
|                |                   |                                                                                           |                                                                                                |                                                                                                    |                                                                                                    | OWID NO. 3220-0113                                           |  |  |  |  |  |
|                |                   | Report of Separation Allowance or Severance Pay                                           |                                                                                                |                                                                                                    |                                                                                                    |                                                              |  |  |  |  |  |
|                |                   |                                                                                           |                                                                                                | 2015                                                                                                    |                                                                                                    |                                                              |  |  |  |  |  |
|                |                   | Completion Instructions                                                                   |                                                                                                |                                                                                                    |                                                                                                    |                                                              |  |  |  |  |  |
|                |                   | 1. Employee                                                                               |                                                                                                |                                                                                                    |                                                                                                    |                                                              |  |  |  |  |  |
|                |                   |                                                                                           |                                                                                                |                                                                                                    |                                                                                                    |                                                              |  |  |  |  |  |
|                |                   | SS Number : 12345678                                                                      | 9                                                                                              | Not US Social Security Numb                                                                                               | er ■Inc<br>⊙De                                                                                                    | rease<br>crease                                              |  |  |  |  |  |
|                |                   | Last Name : Public                                                                        |                                                                                                | First Name: John                                                                                                    | Middle                                                                                                    | Initial : Q                                                  |  |  |  |  |  |
| 1              |                   |                                                                                           | 2. Separation All                                                                              | owance or Severance                                                                                                    | Pay Reported for 2015                                                                                                |                                                              |  |  |  |  |  |
|                |                   |                                                                                           | Enter the compensation                                                                         | amount. New amount values will be                                                                                         | calculated automatically in item 3.                                                                                  |                                                              |  |  |  |  |  |
|                |                   | Compensation Amount:                                                                      | \$ 2.00                                                                                        |                                                                                                    |                                                                                                    |                                                              |  |  |  |  |  |
|                |                   | <ul> <li>Initial or First Periodic</li> <li>Increase Adjustment t</li> </ul>              | Payment of the Separatio                                                                       | n Allowance or Severance Pay                                                                                              |                                                                                                    |                                                              |  |  |  |  |  |
|                |                   | <ul> <li>Decrease Adjustment</li> </ul>                                                   | to a Previous Report                                                                           |                                                                                                    |                                                                                                    |                                                              |  |  |  |  |  |
|                |                   | <ul> <li>Periodic Payment - No</li> <li>Periodic Payment - Fi</li> </ul>                  | OT the Initial or Final Payn<br>nal Payment                                                    | nent                                                                                                    |                                                                                                    |                                                              |  |  |  |  |  |
|                |                   |                                                                                           |                                                                                                |                                                                                                    |                                                                                                    |                                                              |  |  |  |  |  |
|                |                   | 3. Maximums for 2015                                                                      |                                                                                                |                                                                                                    |                                                                                                    |                                                              |  |  |  |  |  |
|                |                   | Maximum fo<br>Tier 2: \$ 60,000.00                                                        | r 2015 Current A<br>\$ 40,000.00                                                               | mount Adjustment Amount                                                                                                   | New Amount         Date Right           \$ 40,002.00         03/11                                                   | s Relinquished<br>3/2015                                     |  |  |  |  |  |
|                |                   |                                                                                           |                                                                                                | 4. Separation Informati                                                                                                   | on                                                                                                    |                                                              |  |  |  |  |  |
|                |                   | BA-3/BA-4                                                                                 | Amount \$ 44.00                                                                                | Gross Sep                                                                                                    | aration Allowance \$ 54.00                                                                                           |                                                              |  |  |  |  |  |
|                |                   |                                                                                           | 2015                                                                                           |                                                                                                    | Last Day Data 6 22.50                                                                                                |                                                              |  |  |  |  |  |
|                |                   |                                                                                           | Tear 2015 V                                                                                    |                                                                                                    |                                                                                                    |                                                              |  |  |  |  |  |
|                |                   |                                                                                           |                                                                                                | — 5. Pay Rate Code                                                                                                    |                                                                                                    |                                                              |  |  |  |  |  |
|                |                   | Per Hour                                                                                  | O Per I                                                                                        | Day 🔍 Pe                                                                                                    | r Week OPer Month                                                                                                    |                                                              |  |  |  |  |  |
|                |                   | 6. Work Week Code                                                                         |                                                                                                |                                                                                                    |                                                                                                    |                                                              |  |  |  |  |  |
|                |                   |                                                                                           | 0.05                                                                                           | 7.5. 10                                                                                                    |                                                                                                    |                                                              |  |  |  |  |  |
|                |                   | <ul> <li>5-Day week</li> </ul>                                                            | ● 6-Day Week ●                                                                                 | 7-Day Week Urain & Engine S                                                                                               | Service Uning Car & Pullman                                                                                          | Service                                                      |  |  |  |  |  |
|                |                   |                                                                                           |                                                                                                | Paperwork Reduction Act No                                                                                                | otice                                                                                                    |                                                              |  |  |  |  |  |
|                |                   | The information containe<br>Unemployment Insuranc<br>and correct. I understan<br>or both. | ed in this report is required<br>e Act. By approving this fo<br>d that failure to report or th | by law under Section 9 of the Railro<br>orm, I affirm that to the best of my kr<br>ie making of a false or fradulent repo | ad Retirement Act and Section 6 of<br>rowledge, the information I have give<br>rt can result in criminal prosecution | the Railroad<br>1 is true, complete,<br>or civil penalities, |  |  |  |  |  |
|                |                   | Appro                                                                                     | ove Record Save an                                                                             | d Return Reset Record                                                                                                    | Exit/ No Action Delete                                                                                               | Record                                                       |  |  |  |  |  |
|                |                   | Privacy Policy Pol                                                                        | icies & Links Freedom of Infe                                                                  | ormation Act No FEAR Act Data Freque                                                                                      | ently Asked Questions About Us                                                                                       |                                                              |  |  |  |  |  |
|                |                   | Link<br>to<br>REC                                                                         | U.S.<br>844 N<br>Chica                                                                         | Railroad Retirement Board Toll Free: (877)<br>Jorth Rush Street TTY: (312) 751<br>Directory: (312)<br>Directory: (312)    | 772-5772<br>-4701<br>751-4300<br>office near you                                                                     |                                                              |  |  |  |  |  |
|                |                   | RECOVERY                                                                                  | <u>30V</u><br>D                                                                                | Date posted: 10/25/2007<br>Date updated:10/25/2007                                                                        |                                                                                                    |                                                              |  |  |  |  |  |

## Message after Selecting Approve Record Button

| Approve Record |                     |               | X           |
|----------------|---------------------|---------------|-------------|
|                | Are you sure you wa | nt to approve | the record? |
|                |                     | YES           | NO          |

| Home     Search     Site Map       Employer Reporting System Loga       New Items (358)     Pending Items (2) | Contact Us<br>RI<br>Completed Items (125) | Employee Online<br>RB Employer Report<br>Forms | Services<br>ting System<br>My Account        | Reports          | <u>Logour</u> |
|----------------------------------------------------------------------------------------------------|-------------------------------------------|------------------------------------------------|----------------------------------------------|------------------|---------------|
| Reporting System Logo     New Items (358) Pending Items (2)                                                   | RI<br>Completed Items (125)               | RB Employer Report<br>Forms                    | ting System<br>My Account                    | Reports          | <u>Logout</u> |
| New Items (358) Pending Items (2)                                                                             | Completed Items (125)                     | Forms                                          | My Account                                   | Reports          |               |
|                                                                                                    |                                           |                                                |                                              |                  |               |
|                                                                                                    |                                           |                                                |                                              |                  |               |
|                                                                                                    |                                           |                                                |                                              |                  |               |
|                                                                                                    |                                           |                                                |                                              |                  |               |
|                                                                                                    | Confirma                                  | ation Message                                  |                                              |                  |               |
| The BA                                                                                                    | -9 record was successfully app            | roved.                                         |                                              |                  |               |
| You wi                                                                                                    | II be redirected to the Completed         | d Items Screen.                                |                                              |                  |               |
|                                                                                                    |                                           |                                                |                                              |                  |               |
|                                                                                                    |                                           |                                                |                                              |                  |               |
| Privacy Policy Polici                                                                                         | es & Links Freedom of Information         | Act No FEAR Act Data                           | Frequently Asked Qu                          | estions About Us |               |
|                                                                                                    |                                           |                                                |                                              |                  |               |
| 戻 Link                                                                                                    | U.S. Railroad F<br>844 North Rus          | Retirement Board Toll Fre<br>sh Street TTY: (3 | ee: (877) 772-5772<br>312) 751-4701          | RRB              |               |
| to<br>REC                                                                                                    | Link to Chicago IL, 60                    | 611-2092 Directo<br>Locate                     | ry: (312) 751-4300<br>an RRB office near you | Page             |               |
| RECOVERY.GO                                                                                                   | V                                         |                                                |                                              |                  |               |
|                                                                                                    | Date pos                                  | sted: 10/25/2007                               |                                              |                  |               |

### Approve Record Confirmation Message

|            |                  | Site Map         | Contact Us                    | Employee On    |                 |          |  |  |  |  |
|------------|------------------|------------------|-------------------------------|----------------|-----------------|----------|--|--|--|--|
| Employer 🖌 | Reporting Syster | m Logo           | RRB Employer Reporting System |                |                 |          |  |  |  |  |
| New Items  | (358) Pe         | ending Items (4) | Completed Item                | is (123) Forms | My Account      | Reports  |  |  |  |  |
| Recently ( | Completed BA-    | 9 Forms          |                               |                |                 |          |  |  |  |  |
| Submit New | BA-9 Form        |                  |                               |                |                 |          |  |  |  |  |
|            |                  |                  |                               |                |                 |          |  |  |  |  |
|            |                  | Form             | SSN                           | Last Name      | <u>Tax Year</u> | Status   |  |  |  |  |
|            |                  | BA-9             | <u>***-**-1987</u>            | Baelish        | 1999            | ✓        |  |  |  |  |
|            |                  | BA-9             | <u>***-**-4321</u>            | Lannister      | 2010            | <b>V</b> |  |  |  |  |
|            |                  | BA-9             | <u>***-**-6789</u>            | Public         | 2015            | ✓        |  |  |  |  |
|            |                  | BA-9             | <u>***-**-5330</u>            | rterter        | 2015            | <b>V</b> |  |  |  |  |
|            |                  | BA-9             | <u>***-**-6789</u>            | Uram           | 2014            | ✓        |  |  |  |  |
|            |                  | BA-9             | <u>***-**-6789</u>            | Uram           | 2015            | <b>V</b> |  |  |  |  |
|            |                  | BA-9             | ***_**_                       | rweerwerwe     | 2015            | ✓        |  |  |  |  |
|            |                  | BA-9             | <u>***-**-1654</u>            | Mormont        | 2007            | <b>V</b> |  |  |  |  |
|            |                  | BA-9             | <u>***-**-1897</u>            | Tully          | 2015            | ✓        |  |  |  |  |
|            |                  | BA-9             | <u>***-**-4234</u>            | ewrewrwerwe    | 2015            | <b>V</b> |  |  |  |  |
|            |                  | BA-9             | <u>***-**-3232</u>            | terterterte    | 2015            | ✓        |  |  |  |  |

| Form BA-9                          |
|------------------------------------|
| Individual Completed Record Screen |

| Home           | Search            | Site Map                                                               | Contact Us                                         | Employee Online Services                                                                                                    |                                |  |  |  |  |  |
|----------------|-------------------|------------------------------------------------------------------------|----------------------------------------------------|----------------------------------------------------------------------------------------------------|--------------------------------|--|--|--|--|--|
| Employer Rep   | orting System Log | 0                                                                      |                                                    | RRB Employer Reporting System                                                                                                    | Logout                         |  |  |  |  |  |
| New Items (358 | 3) Pendin         | g Items (9) Comple                                                     | eted Items (126)                                   | Forms My Account Reports                                                                                                    |                                |  |  |  |  |  |
|                |                   | Railroad Retirement Boo                                                | ard                                                |                                                                                                    | Form Approved                  |  |  |  |  |  |
|                |                   | Ponni DA-9 (XX-XX)                                                     |                                                    |                                                                                                    | OMB No. 3220-0173              |  |  |  |  |  |
|                |                   | Report of Separation Allowance or Severance Pay                        |                                                    |                                                                                                    |                                |  |  |  |  |  |
|                |                   |                                                                        |                                                    | 2015                                                                                                    |                                |  |  |  |  |  |
|                |                   |                                                                        |                                                    | Completion Instructions                                                                                                    |                                |  |  |  |  |  |
|                |                   |                                                                        |                                                    | 1. Employee                                                                                                    |                                |  |  |  |  |  |
|                |                   | SS Number : 1234567                                                    | 789                                                | Not US Social Security Number                                                                                                    | ■ Increase<br>◯ Decrease       |  |  |  |  |  |
|                |                   | Last Name : Public                                                     |                                                    | First Name: John                                                                                                    | Middle Initial : Q             |  |  |  |  |  |
|                |                   |                                                                        | 2. Separation                                      | n Allowance or Severance Pay Re                                                                                                    | ported for 2015                |  |  |  |  |  |
|                |                   |                                                                        | Enter the compen                                   | sation amount. New amount values will be calculated                                                                                                    | automatically in item 3.       |  |  |  |  |  |
|                |                   | Compensation Amoun                                                     | t \$ 2.00                                          |                                                                                                    |                                |  |  |  |  |  |
|                |                   | <ul> <li>Initial or First Period</li> </ul>                            | ic Payment of the Ser                              | paration Allowance or Severance Pay                                                                                                    |                                |  |  |  |  |  |
|                |                   | Increase Adjustment                                                    | to a Previous Report                               |                                                                                                    |                                |  |  |  |  |  |
|                |                   | <ul> <li>Decrease Adjustmen</li> <li>Periodic Payment - No.</li> </ul> | nt to a Previous Repor<br>NOT the Initial or Final | t<br>I Pavment                                                                                                    |                                |  |  |  |  |  |
|                |                   | <ul> <li>Periodic Payment - F</li> </ul>                               | Final Payment                                      | . ayınanı                                                                                                    |                                |  |  |  |  |  |
|                |                   |                                                                        |                                                    |                                                                                                    |                                |  |  |  |  |  |
|                |                   | 3. Maximums for 2015                                                   |                                                    |                                                                                                    |                                |  |  |  |  |  |
|                |                   | Maximum<br>Tier 2: \$ 60,000.00                                        | for 2015 Cur<br>) \$ 40,                           | rent Amount         Adjustment Amount         New An           000.00         \$ 2.00         \$ 40,002.0                                                          | nount Date Rights Relinquished |  |  |  |  |  |
|                |                   |                                                                        |                                                    | 4. Separation Information                                                                                                    |                                |  |  |  |  |  |
|                |                   | BA-3/BA-                                                               | 4 Amount <b>\$</b> 44.00                           | Gross Separation Allo                                                                                                    | owance \$ 54.00                |  |  |  |  |  |
|                |                   |                                                                        | Year 2015                                          | ▼ Last Pa                                                                                                    | ny Rate \$ 22.50               |  |  |  |  |  |
|                |                   |                                                                        |                                                    | 5. Pay Rate Code                                                                                                    |                                |  |  |  |  |  |
|                |                   | Per Hour                                                               | C                                                  | Per Day Per Week                                                                                                    | Per Month                      |  |  |  |  |  |
|                |                   |                                                                        |                                                    | 6. Work Week Code                                                                                                    |                                |  |  |  |  |  |
|                |                   |                                                                        |                                                    |                                                                                                    |                                |  |  |  |  |  |
|                |                   | 5-Day Week                                                             | 6-Day Week                                         | 7-Day Week Train & Engine Service                                                                                                    | Dining Car & Pullman Service   |  |  |  |  |  |
|                |                   |                                                                        |                                                    |                                                                                                    |                                |  |  |  |  |  |
|                |                   |                                                                        |                                                    | Paperwork Reduction Act Notice                                                                                                    |                                |  |  |  |  |  |
|                |                   |                                                                        |                                                    | Exit/ No Action Print Record                                                                                                    |                                |  |  |  |  |  |
|                |                   |                                                                        |                                                    | <u></u> ;                                                                                                    |                                |  |  |  |  |  |
|                |                   |                                                                        |                                                    |                                                                                                    |                                |  |  |  |  |  |
|                |                   |                                                                        |                                                    |                                                                                                    |                                |  |  |  |  |  |
|                |                   | Privacy Policy P                                                       | olicies & Links Freedon                            | n of Information Act No FEAR Act Data Frequently Asked (                                                                                                    | Questions About Us             |  |  |  |  |  |
|                |                   | Link<br>to<br>REC                                                      | Link to                                            | U.S. Railroad Retirement Board Toll Free: (877) 772-5772<br>844 North Rush Street TTV: (312) 751-4701<br>Directory: (312) 751-4300<br>Locate an RRB office near yr | RRB<br>Home<br>Page            |  |  |  |  |  |
|                |                   | RECOVERY                                                               | GOV                                                | Date posted: 10/25/2007                                                                                                    |                                |  |  |  |  |  |
|                |                   |                                                                        |                                                    | Date updated: 10/25/2007                                                                                                    |                                |  |  |  |  |  |

| Home Se            | me Search                                             |                                 | Contact Us                                                                    | Employee Onlin                                    | ne Services                                                    |                                    |  |  |  |  |
|--------------------|-------------------------------------------------------|---------------------------------|-------------------------------------------------------------------------------|---------------------------------------------------|----------------------------------------------------------------|------------------------------------|--|--|--|--|
| × Employer Reports | RRB Employer Reporting System                         |                                 |                                                                               |                                                   |                                                                |                                    |  |  |  |  |
| New Items (358)    | Pene                                                  | ding Items (4)                  | Completed Items (123)                                                         | Forms                                             | My Account                                                     | Reports                            |  |  |  |  |
|                    | US Railro<br>Form BA                                  | ad Retirement Boa<br>-9 (xx-xx) | ard                                                                           |                                                   |                                                                | Form Approved<br>OMB No. 3220-0173 |  |  |  |  |
|                    | BA-9: Report of Separation Allowance or Severance Pay |                                 |                                                                               |                                                   |                                                                |                                    |  |  |  |  |
|                    |                                                       |                                 | Employer Up                                                                   | load Screen                                       |                                                                |                                    |  |  |  |  |
|                    | BA Number: 1621                                       |                                 |                                                                               |                                                   |                                                                |                                    |  |  |  |  |
|                    |                                                       |                                 | Upload File                                                                   | Cancel                                            |                                                                |                                    |  |  |  |  |
|                    | Priva                                                 | cy Policies &                   | Links Freedom of Information Ac<br>U.S. Railroad Retire<br>844 North Rush Str | t No FEAR Act Da<br>ment Board Toll F<br>eet TTY: | ta Frequently Asked G<br>ree: (877) 772-5772<br>(312) 751-4701 | About Us                           |  |  |  |  |
|                    | B                                                     | ECOVERY.GOV                     | Link to Chicago IL, 60611-                                                    | 2092 Direc<br>Local<br>10/25/2007                 | tory: (312) 751-4300<br>te an RRB office near you              | Page                               |  |  |  |  |

## Form BA-9 (Employer Upload Screen)

| Home            | Search          | Site Ma                                                                                                    | ıp               | Contact Us           |                                                            | Employee Online Servi                                                                   | ces                                                            |                                                             |   |  |  |
|-----------------|-----------------|----------------------------------------------------------------------------------------------------|------------------|----------------------|------------------------------------------------------------|-----------------------------------------------------------------------------------------|----------------------------------------------------------------|-------------------------------------------------------------|---|--|--|
| Employer Repor  | ting System Log | RRB Employer Reporting System                                                                                                    |                  |                      |                                                            |                                                                                         |                                                                |                                                             |   |  |  |
| New Items (358) | Pendin          | g Items (9)                                                                                                    | Compl            | eted Items (126)     | Forms                                                      | My Account                                                                              | Reports                                                        |                                                             |   |  |  |
|                 |                 | Railroad Re                                                                                                    | etirement Bo     | ard                  |                                                            |                                                                                         |                                                                | Form Approved                                               |   |  |  |
|                 |                 | Form BA-9                                                                                                    | (xx-xx)          |                      |                                                            |                                                                                         |                                                                | OMB No. 3220-0173                                           |   |  |  |
|                 |                 |                                                                                                    |                  | Rep                  | oort of Separa                                             | tion Allowance                                                                          | e or Severance                                                 | Pay                                                         |   |  |  |
|                 |                 | BA Number: 1621                                                                                                    |                  |                      |                                                            |                                                                                         |                                                                |                                                             |   |  |  |
|                 |                 | Sort SSN by:Fulllast four digits                                                                                                    |                  |                      |                                                            |                                                                                         |                                                                |                                                             |   |  |  |
|                 |                 | SSN                                                                                                    | Tax Year         | Inc/Dec              | Last Name                                                  | Middle Initial                                                                          | First Name                                                     | Date Rights Relinquished                                    |   |  |  |
|                 |                 | <u>*****6789</u>                                                                                                    | 2007             | Inc                  | Doe                                                        | х                                                                                       | John                                                           | 03/07/2007                                                  |   |  |  |
|                 |                 | <u>*****4321</u>                                                                                                    | 2013             | Dec                  | Doe                                                        | Y                                                                                       | Jane                                                           | 05/13/2013                                                  |   |  |  |
|                 |                 |                                                                                                    |                  |                      |                                                            |                                                                                         |                                                                |                                                             |   |  |  |
|                 |                 |                                                                                                    |                  |                      |                                                            |                                                                                         |                                                                |                                                             |   |  |  |
|                 |                 |                                                                                                    |                  |                      |                                                            | GRAND TOTALS                                                                            |                                                                |                                                             |   |  |  |
|                 |                 |                                                                                                    |                  |                      |                                                            |                                                                                         |                                                                |                                                             |   |  |  |
|                 |                 | Total<br>Record<br>Count                                                                                                    |                  | Total Se<br>Allowand | paration<br>ce Amount                                      | Total Sepa<br>on Form B/                                                                | ration Allowance<br>A-3/BA-4                                   | Total Gross Amount of<br>Separation/ Severance<br>Allowance |   |  |  |
|                 |                 | 2                                                                                                    |                  | 52.                  | .00                                                        | 50                                                                                      | 044.00                                                         | 60054.00                                                    | 1 |  |  |
|                 |                 | The information contained in this report is required by law under Section 9 of the Railroad Retirement Act and Section 6 of the Railroad Unemployment Insurance Act. By approving this form, I affirm that to the best of my knowledge, the information I have given is true, complete, and correct. I understand that failure to report or the making of a false or fradulent report can result in criminal prosecution or civil penalities, or both. |                  |                      |                                                            |                                                                                         |                                                                |                                                             |   |  |  |
|                 |                 |                                                                                                    |                  | St                   | ummary Report                                              |                                                                                         | Detail Report                                                  |                                                             |   |  |  |
|                 |                 |                                                                                                    |                  |                      |                                                            |                                                                                         |                                                                |                                                             |   |  |  |
|                 |                 |                                                                                                    |                  |                      |                                                            |                                                                                         |                                                                |                                                             |   |  |  |
|                 |                 | P                                                                                                    | Privacy Policy F | olicies & Links Free | edom of Information Ac                                     | t No FEAR Act Data Freq                                                                 | uently Asked Questions A                                       | About Us                                                    |   |  |  |
|                 |                 |                                                                                                    | RECOVERY         | C Link to            | U.S. Railroad Ret<br>844 North Rush S<br>Chicago IL, 60611 | rement Board Toll Free: (8<br>treet TTY: (312) 7<br>-2092 Directory: (3<br>Locate an R! | 77) 772-5772<br>751-4701<br>12) 751-4300<br>RB office near you | B<br>me<br>ge                                               |   |  |  |
|                 |                 |                                                                                                    |                  |                      | Date poste<br>Date update                                  | a: 10/25/2007<br>ad: 10/25/2007                                                         |                                                                |                                                             |   |  |  |

## Form BA-9 (Upload Grand Totals Screen)

Message after Selecting Approve Upload Button

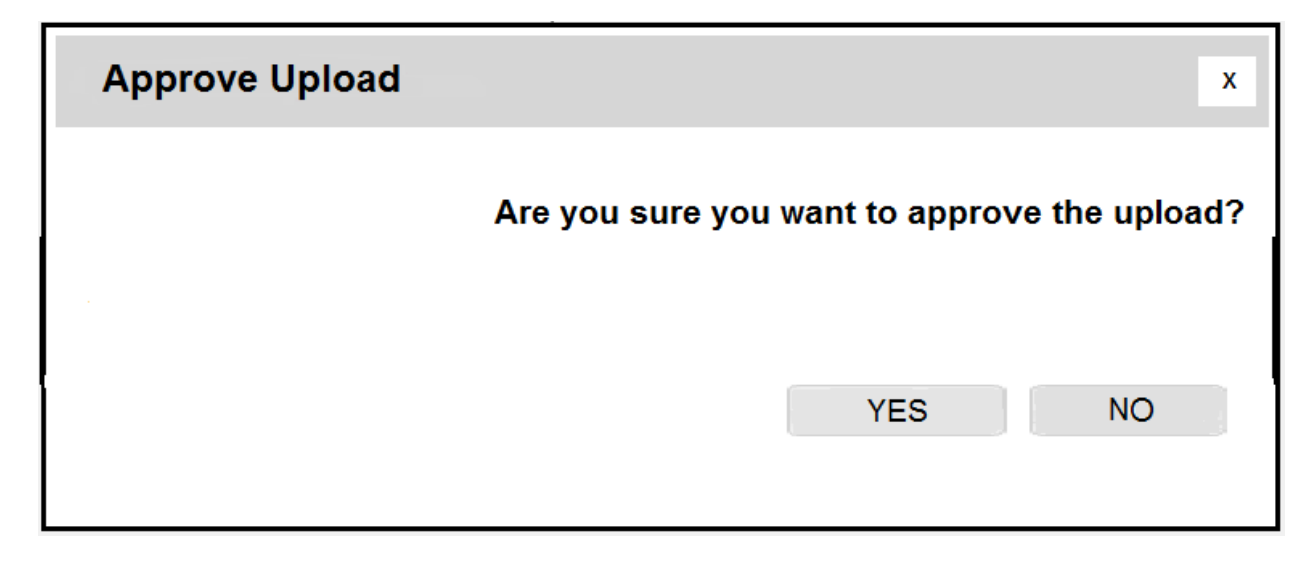

| Home     | Search         | Site Map                | Contact Us       | 8                                           | Employee                | Online Services                                    |                    |      |
|----------|----------------|-------------------------|------------------|---------------------------------------------|-------------------------|----------------------------------------------------|--------------------|------|
| Employe  | r Reporting Sy | /stem Logo              | Logout           |                                             |                         |                                                    |                    |      |
| New Item | is (358)       | Pending Items (2)       | Completed        | l Items (125)                               | Forms                   | s My Accou                                         | nt Reports         |      |
|          |                |                         |                  |                                             |                         |                                                    |                    |      |
|          |                |                         |                  |                                             |                         |                                                    |                    |      |
|          |                |                         |                  |                                             |                         |                                                    |                    |      |
|          |                |                         |                  | Confirmatio                                 | n Messa                 | ge                                                 |                    |      |
|          |                | The uplo                | aded BA-9 repor  | t file was succes:                          | sfully appro            | wed.                                               |                    |      |
|          |                | You will                | be redirected to | the Completed Ite                           | ms Scree                | n.                                                 |                    |      |
|          |                |                         |                  |                                             |                         |                                                    |                    |      |
|          |                |                         |                  |                                             |                         |                                                    |                    | _    |
|          |                | Privacy Policy Policies | & Links Freedom  | of Information Act                          | No FEAR A               | ct Data Frequently As                              | ked Questions Abou | t Us |
|          |                |                         |                  |                                             |                         |                                                    |                    |      |
|          |                | 📄 Link                  |                  | U.S. Railroad Retire<br>844 North Rush Stre | ment Board<br>eet       | Toll Free: (877) 772-57<br>TTY: (312) 751-4701     | 72 RRB             |      |
|          |                | REC                     | Link to          | Chicago IL, 60611-2                         | 2092                    | Directory: (312) 751-43<br>Locate an RRB office ne | ear you Page       |      |
|          |                | RECOVERY.GOV            |                  |                                             |                         |                                                    |                    |      |
|          |                |                         |                  | Date posted:<br>Date updated                | 10/25/200<br>10/25/200: | 7<br>7                                             |                    |      |

## Approve Upload Confirmation Message

#### Form BA-9 (Internet)

The proposed BA-9 (Internet), *Report of Separation Allowance or Severance Pay*, is not a form in the traditional sense but more of a process. Although it collects essentially the same information as the other approved versions of the BA-9, it consists of a series of screens, which collect the necessary information and provide for the required notices and certifications, as well as help messages designed to guide the user through the system and complete a successful transaction. The user accesses Form BA-9 (Internet) through the Employer Reporting System (ERS) on the RRB's website **(Screen 1)**.

- 1. The combination of the user ID and password serve as the user's signature for certifying the information submitted while logged into the system **(Screen 2)**. In most cases, the user has "Update" authority only and can only enter the report information. A user with Approve authority must then approve the reports.
- 2. Upon logging into ERS, the user is brought to the Main Menu Screen and selects "BA-9" from the items listed under "Forms" (Screen 3).
- 3. To assist in the completion of the BA-9 report, the user is presented with the "Selection Screen" (Screen 4), which consists of 2 options:
  - a. Option 1 Manually Enter an Individual BA-9 Report
    - (1) Pressing "Submit" on Screen 4 accesses the "Initial Manual Entry" screen (Screen 5) where the user selects the applicable tax year and enters the employee's identifying information (social security number, last name, first name, and middle initial) before clicking "Submit" to access the BA-9 report screen (Screen 6). The RRB prefills the identifying information that was entered by the user on Screen 5 onto Screen 6.

The user accesses the Completion Instructions **(Screen 7)** and the Paperwork Reduction Act Notice **(Screen 8)** by clicking on links on the BA-9 Report screen **(Screen 6)**.

The user completes Items 1-6 as follows:

Item 1 - Employee

The user checks **"Increase"** for an Initial Report or an Increase Adjustment **or "Decrease"** for a Decrease Adjustment.

#### Item 2 - Separation Allowance or Severance Pay Reported

- Initial Report The user selects "Initial or First Periodic Payment of the Separation Allowance or Severance Pay" and enters the amount of the separation allowance or severance pay <u>subject to</u> <u>Tier II taxation</u>.
- Adjustment Report The user selects the applicable adjustment (Increase Adjustment to Previous Report, Decrease Adjustment to Previous Report, Periodic Payment – Not the Initial or Final Payment, or Periodic Payment – Final Payment, and enters the net increase or decrease amount to be applied.

**Note:** If an allowance or payment is made to an employee who had already been credited with maximum earnings in that year and no tax is deducted, the user selects "Initial or First Periodic Payment" of the separation allowance and enters 0.00. If a separation allowance or severance pay was paid in more than one year, the amount subject to Tier II tax in each year must be entered on a separate report.

Item 3 - **Maximums** – The RRB prefills the Tier II "Maximum" and "Current Amount" (if available) for the applicable tax year. The "Adjustment Amount" prefills from the "Compensation Amount" in Item 2. The user enters the date the employee separated and relinquished employment rights and the system automatically calculates the new amount.

#### Item 4 - Separation Information

- BA-3/BA-4 Amount The user enters the amount of all or part of the separation allowance/severance payment that was credited compensation and included on Form BA-3, Annual Report of Creditable Compensation (3220-0008), or credited to the day last worked on Form BA-4, Report of Creditable Compensation Adjustments (3220-0008).
- Gross Separation Allowance The user enters the total gross amount of the separation or severance allowance. This amount is *not* reduced for payroll deductions, for either Tier I or Tier II compensation maximums, or tax ceilings. If the amount is being paid in installments, the employer shows the sum of *all* the installments before deductions.
- **Year** The user selects the year for which the separation allowance/ severance payment was reported.
- Last Pay Rate The user enters the employee's last pay rate. This amount is used to establish a disqualification period under the Railroad Unemployment Insurance Act.
- Item 5 **Pay Rate Code** The user checks the code corresponding to the period to which the rate of pay applies (Per Hour, Per Day, Per Week, or Per Month).
- Item 6 **Work Week Code** The user checks the code corresponding to the employee's normal work week (5-Day Week; 6-Day Week; 7-Day Week; Train & Engine Service; or Dining Car & Pullman Service).
- (2) After completing the necessary items, the user has the option of clicking:
  - Save and Return To save the information to "Pending Items," where it will be approved later and return to the "Initial Manual Entry Screen (Screen 5) to enter another BA-9 report.
  - *Reset Record* To reset the screen to clear or re-enter any previous incorrect entries.
  - *Exit/No Action* To return to the BA-9 "Selection" Screen (Screen 4) without saving any information.
- (3) Once the user hits "Save and Return" they are automatically returned to the "Initial Manual Entry Screen" (Screen 9). If they have completed all of their BA-9

entries, they can logout or click "Pending Items" on the tool bar and select "BA-9" from the dropdown items to bring them to the "Pending Items" screen **(Screen 10)**. They then have the option of clicking:

- *Submit New BA-9 Form* To redirect the user to the "Initial Manual Entry Screen" (Screen 5) where they can enter another record if necessary.
- Approve All Records That directs the user to Screen 11, which asks if they are sure they want to approve all BA-9 reports. Once they click "Yes," they receive a confirmation message that the reports were successfully approved (Screen 12). If they click "No," they are returned to the previous screen and the file remains in "Pending Items" (Screen 10) until approved. Note: Screen 10 contains the appropriate certification/fraud statement.
- An employee's social security number Which accesses the "Individual Pending Record" screen (Screen 13) used to view, update, delete, or approve the information previously entered for the individual. This is especially useful when a user with approval authority enters only a single or few records.
- If approving the information, the user is directed to Screen 14 that asks if they are sure they want to approve the individual BA-9 record. Once they click "Yes," they receive a confirmation message that the record was successfully approved (Screen 15). The system then moves the item to "Completed Items" and the user to the "Completed Items" screen (Screen 16) where they can click on a record to view and/or print an individual's completed record (Screen 17), or they can logout or access any of the menus on the toolbar. If they click "No," on Screen 14, they are returned to the previous screen and the individual's file remains in "Pending Items" (Screen 10) until approved. Note: Screen 13 contains the appropriate certification/fraud statement.

#### b. Option 2 - Upload a Completed BA-9 Report File

Pressing "Submit" on **Screen 4** accesses the "Employer Upload" screen **(Screen 18)** where the user must press the "Browse" button to locate the file on their computer to upload to ERS. Before the upload, the electronic report file must be formatted with the correct record layout **(Attachment 2).** Pressing the "Upload File" button transfers the file to the "Upload Grand Totals" screen **(Screen 19)**. The user then has the option of clicking:

- (1) *Enter New Record* To create an individual BA-9 record and insert it into the uploaded BA-9 report file.
- (2) Approve Upload To move the uploaded BA-9 report file to "Completed Items" (Screen 16).
  - (a) After clicking on "Approve Upload," a <u>confirmation screen</u> appears asking if the user is sure they want to approve the upload **(Screen 20)**.
  - (b) When "Yes" is selected a <u>confirmation message</u> appears that the "Upload Was Successfully Approved" (Screen 21) and the user is redirected to the "Completed Items" screen (Screen 16) were they can logout or access any of the menus on the toolbar.
- (3) *Update BA-9* Used by the Approver to update the BA-9 report after making a correction to the file previously entered by the approver's designee.
- (4) Save and Return To save the uploaded file to the "Employer Upload" screen (Screen 18) and return to the "Pending Items" screen (Screen 10); Note: The

person uploading the record(s) usually does not have Approval authority and must send the uploaded records to "Pending Items" for final approval.

- (5) *Delete* To delete the uploaded file and return to the "Selection" screen (Screen 4) where they can re-upload a new or corrected file, logout, or access any of the menus on the toolbar.
- (6) *Summary Report* To print the information listed on the "Upload Grand Totals" screen **(Screen 18)**.
- (7) Detail Report To print all of the information contained in the uploaded file.